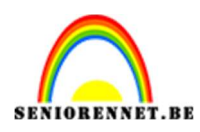

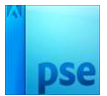

## **Olieverfschilderij**

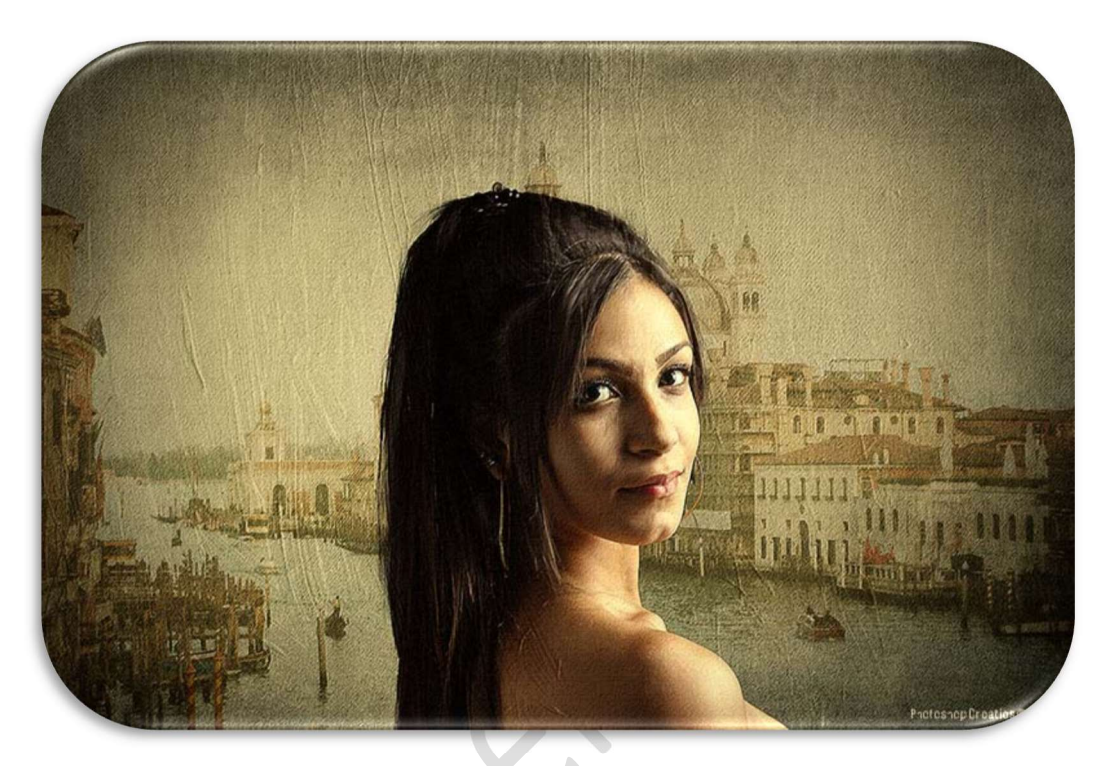

Materiaal: Achtergrond – dame – stad - textuur

1. **Open** de **afbeelding van de achtergrond** in uw PSE. Maak er een **gewone laag** van en noem deze **achtergrond**.

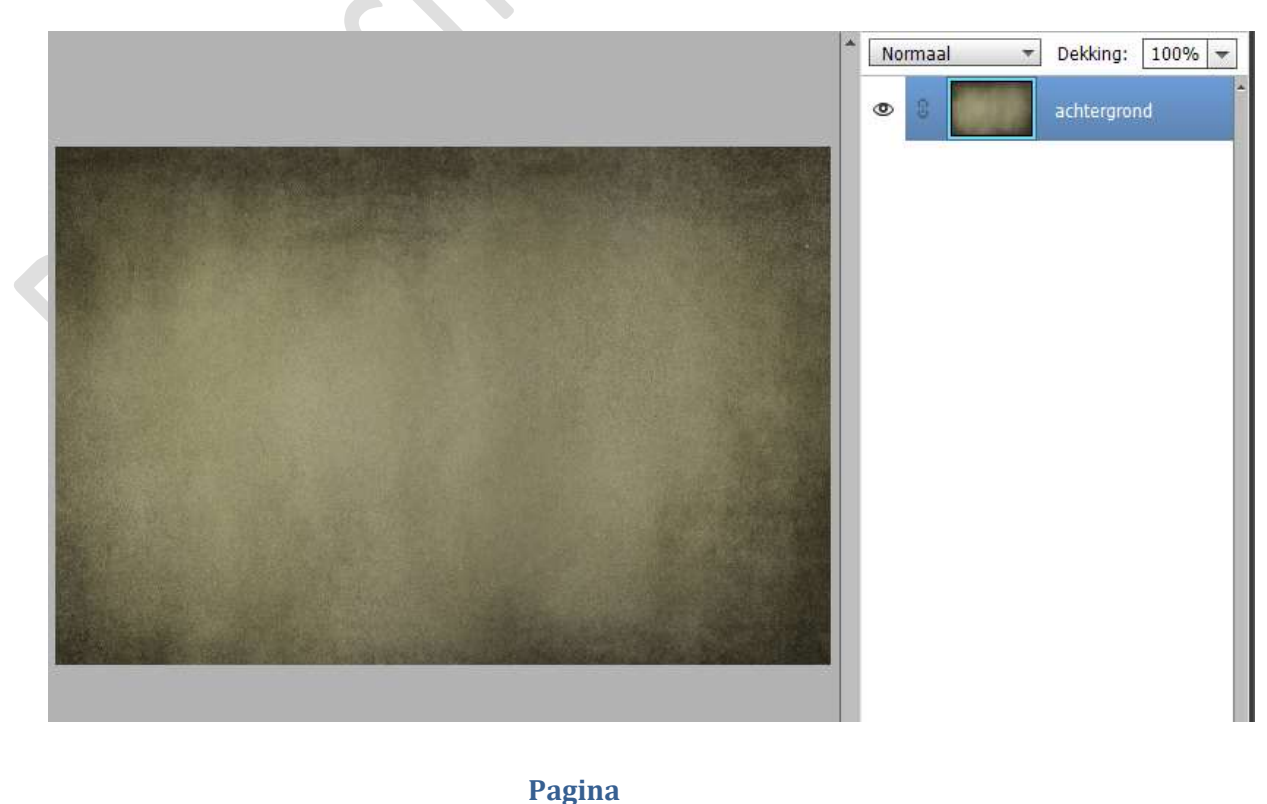

1

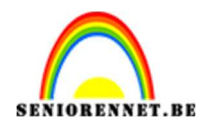

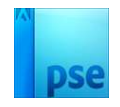

 Plaats daarboven de afbeelding van de stad. Maak deze passend aan uw werkdocument. Zet de Overvloeimodus/laagmodus op Zwak Licht.

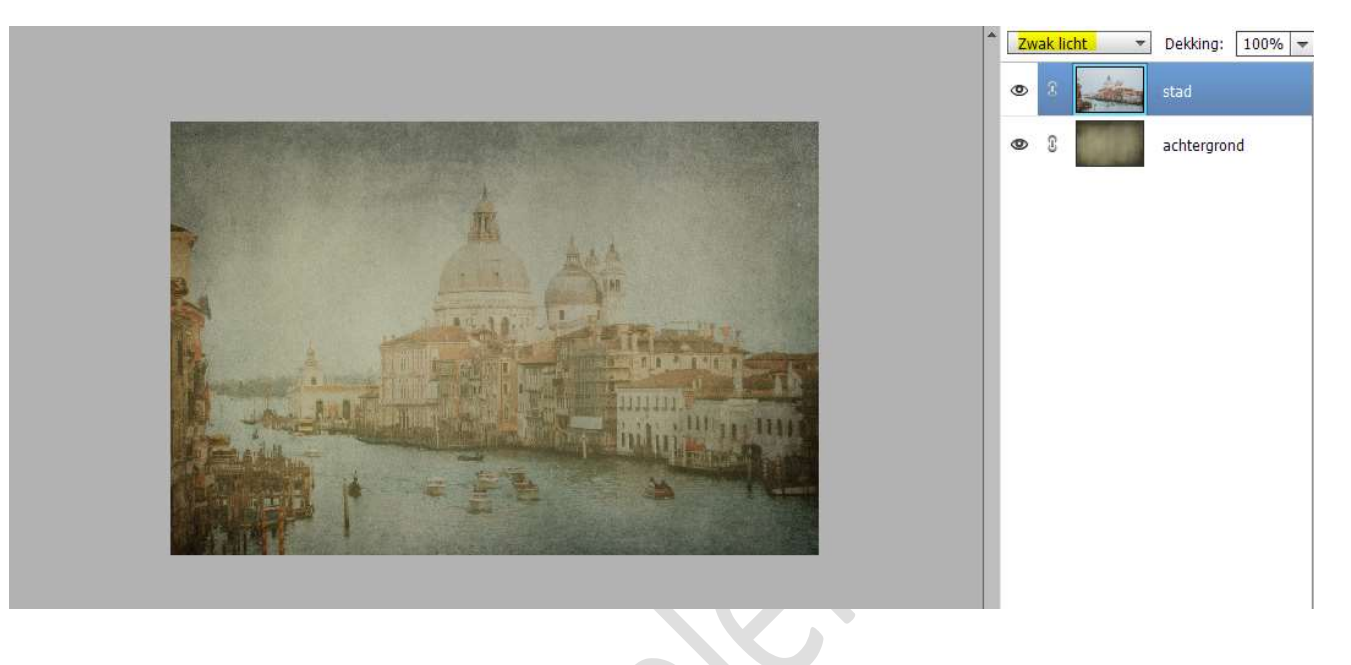

 Plaats daarboven de afbeelding van de dame. Maak deze passend aan uw werkdocument.

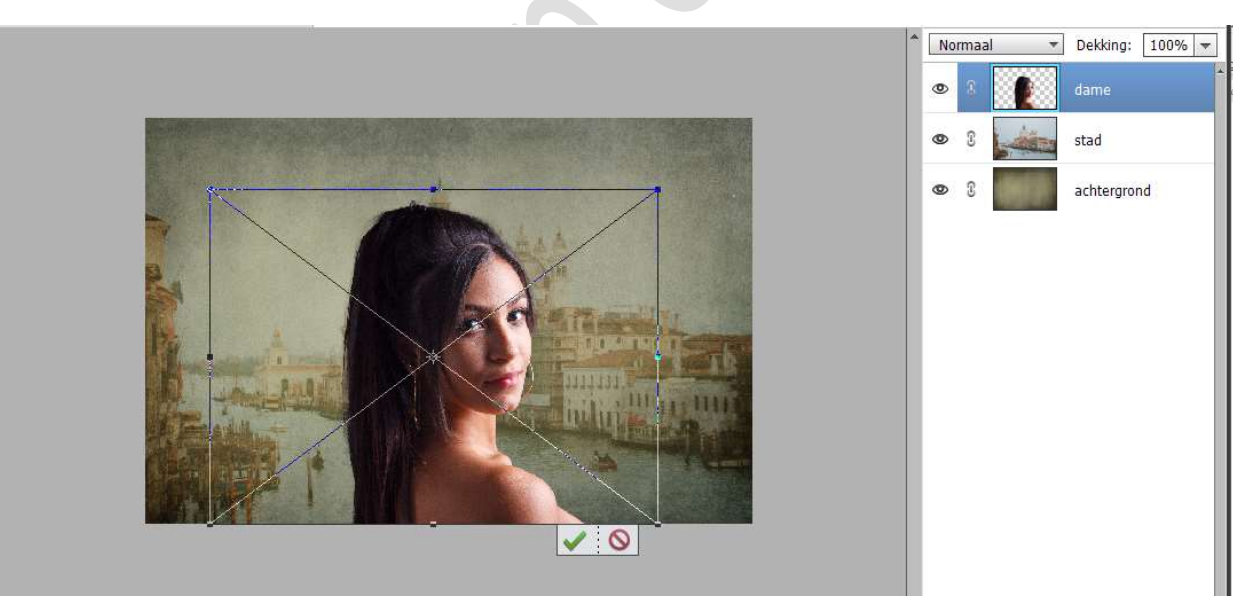

4. Plaats boven de laag van de dame een Aanpassingslaag Fotofilter met Uitknipmasker.
Neem de Filter: Cyaan – Dichtheid: 17% - ☑ Lichtsterkte behouden.

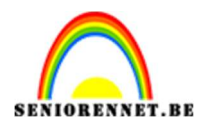

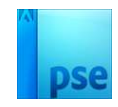

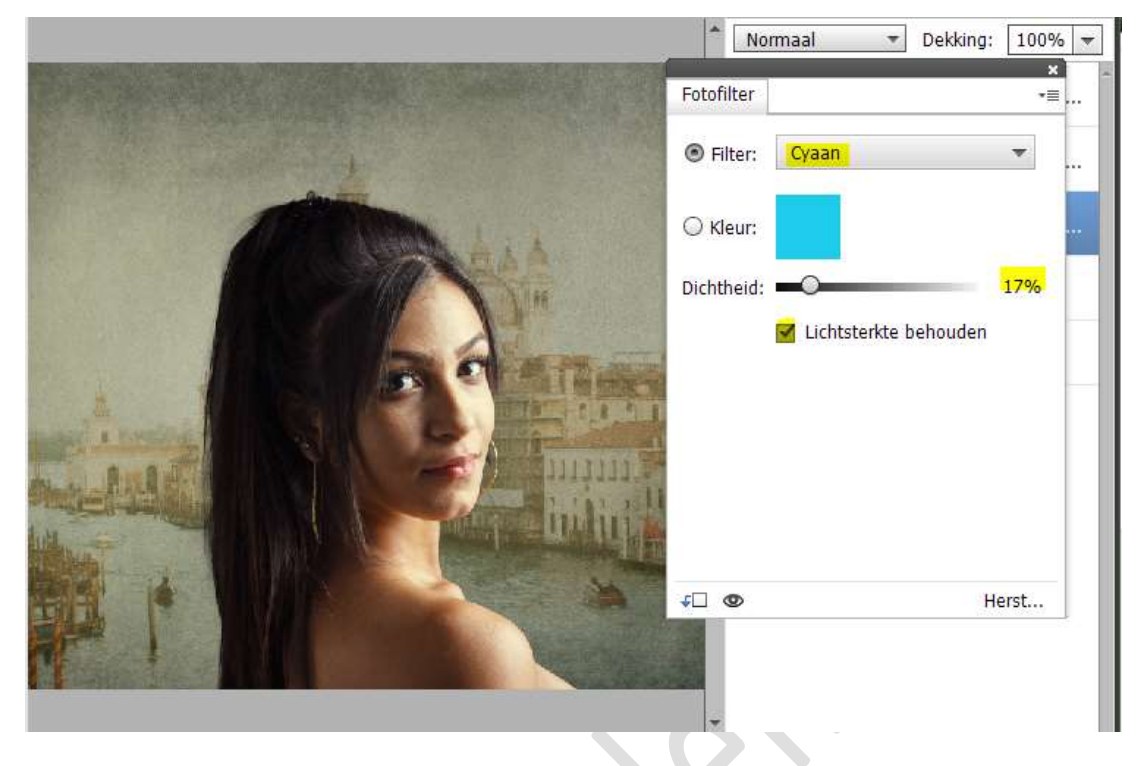

5. Plaats daarboven nog een Aanpassingslaag Fotofilter met Uitknipmasker.

Neem de Filter: Groen – Dichtheid: 12% - 🗹 Lichtsterkte behouden.

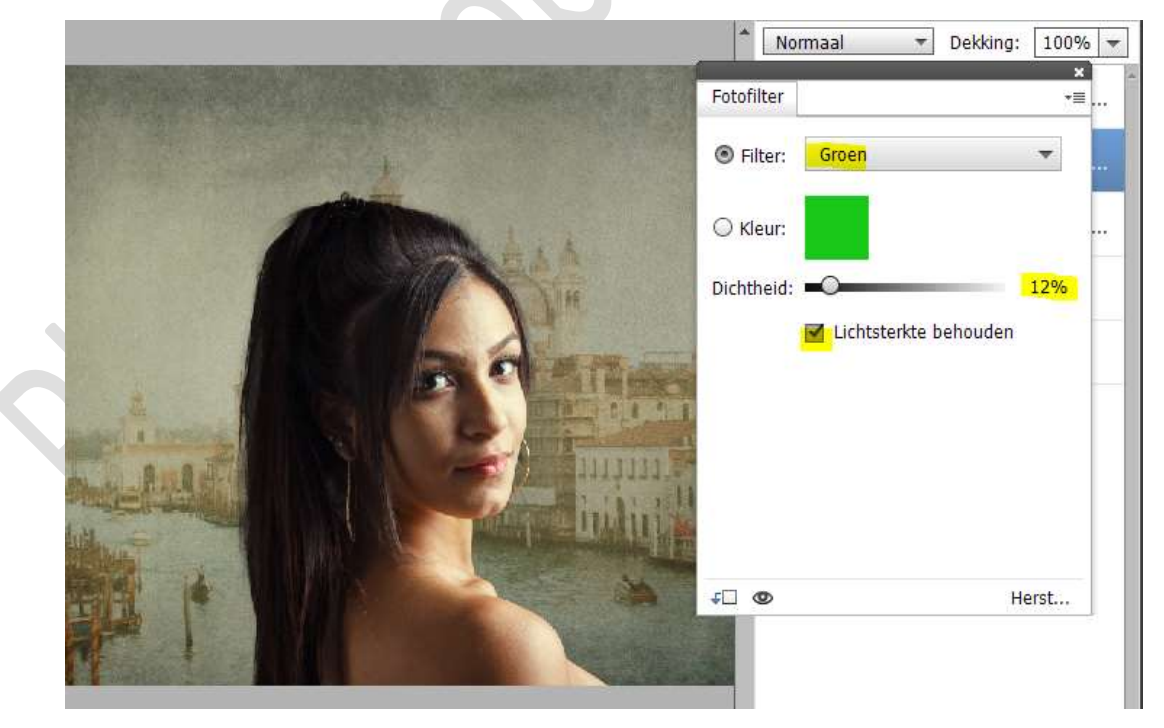

6. We gaan daarboven nog een Aanpassingslaag Fotofilter met Uitknipmasker. Neem de Filter: Geel – Dichtheid: 29% - 🗹 Lichtsterkte behouden.

> **Pagina** 3

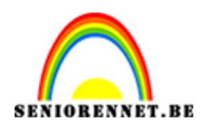

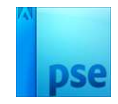

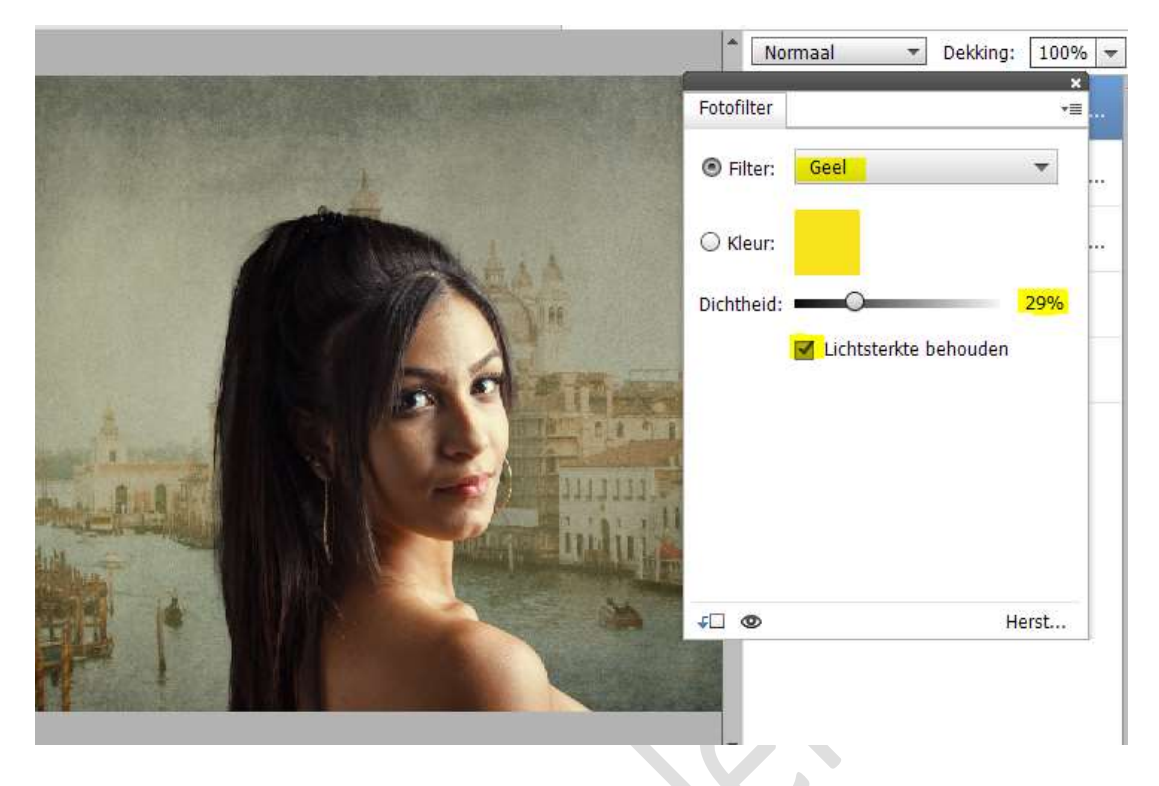

7. Plaats daarboven nog een Aanpassingslaag Helderheid/Contrast met Uitknipmasker.

Zet de helderheid op -15 en Contrast op -10.

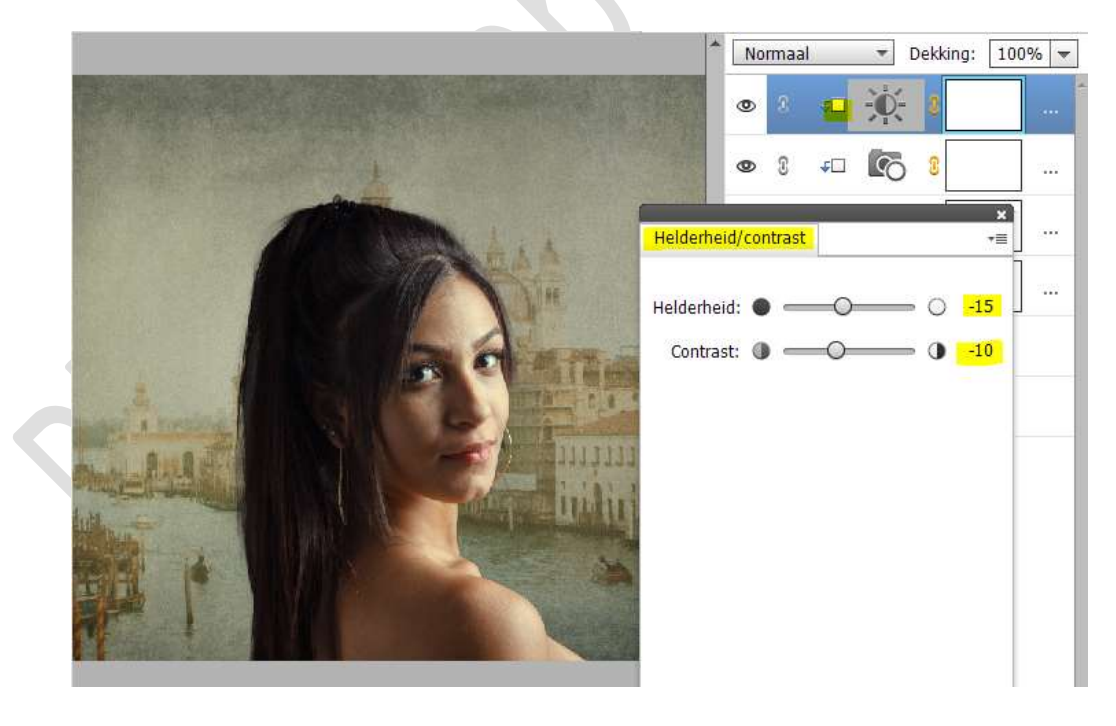

8. Maak **bovenaan** een **samengevoegde laag (CTRL+SHIFT+ALT+E)** en noem deze **natte vinger**.

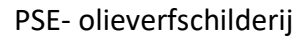

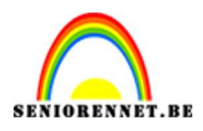

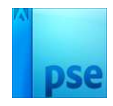

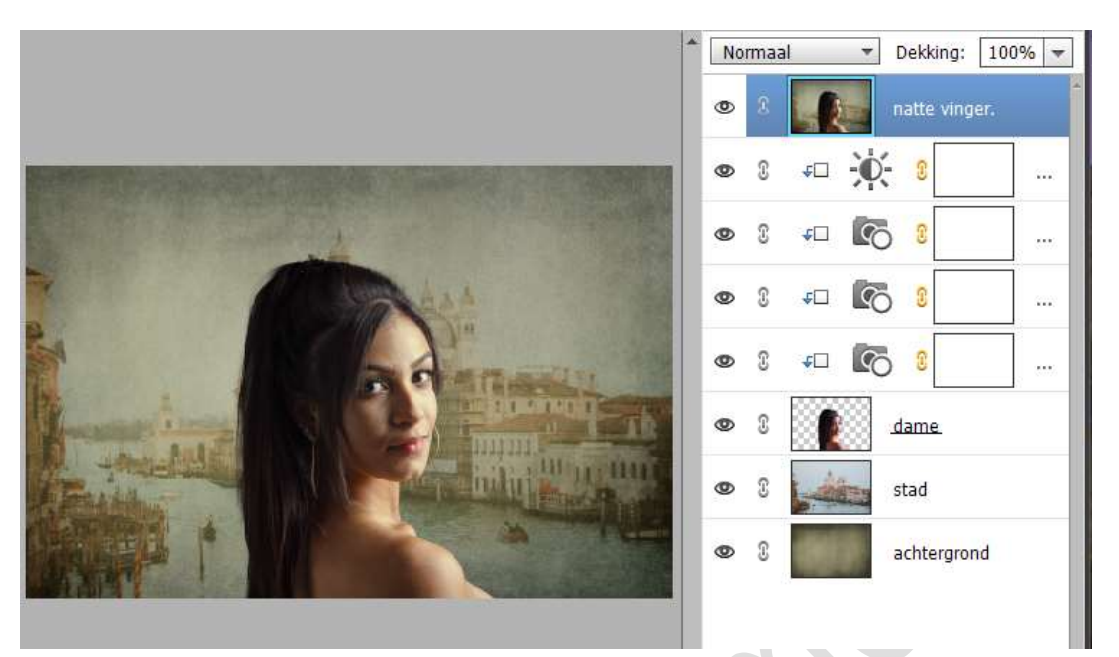

De lagen achtergrond tot Aanpassingslaag Helderheid/Contrast koppelen of een groep maken, noem deze groep basis.

| Do | orhe | en halen 🔻 | Dekking:      | 100% | • |
|----|------|------------|---------------|------|---|
| 0  | 2    |            | natte vinger. |      |   |
| 0  | 3    | ) 🗊 ba     | sis           |      |   |

## Activeer de laag natte vinger.

Neem het Gereedschap Natte vinger.

Zet de Modus op Lichter – neem een zacht penseel – Grootte van 30 px – sterkte: 20%.

| comment of the second second sec |
|----------------------------------------------------------------------------------------------------|
| 20%                                                                                                    |
| agen                                                                                                    |
|                                                                                                    |

Ga met dit **penseel over het gezicht** op de **oneffenheden – nek – schouder** en op het **haar**.

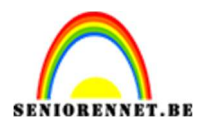

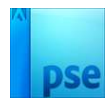

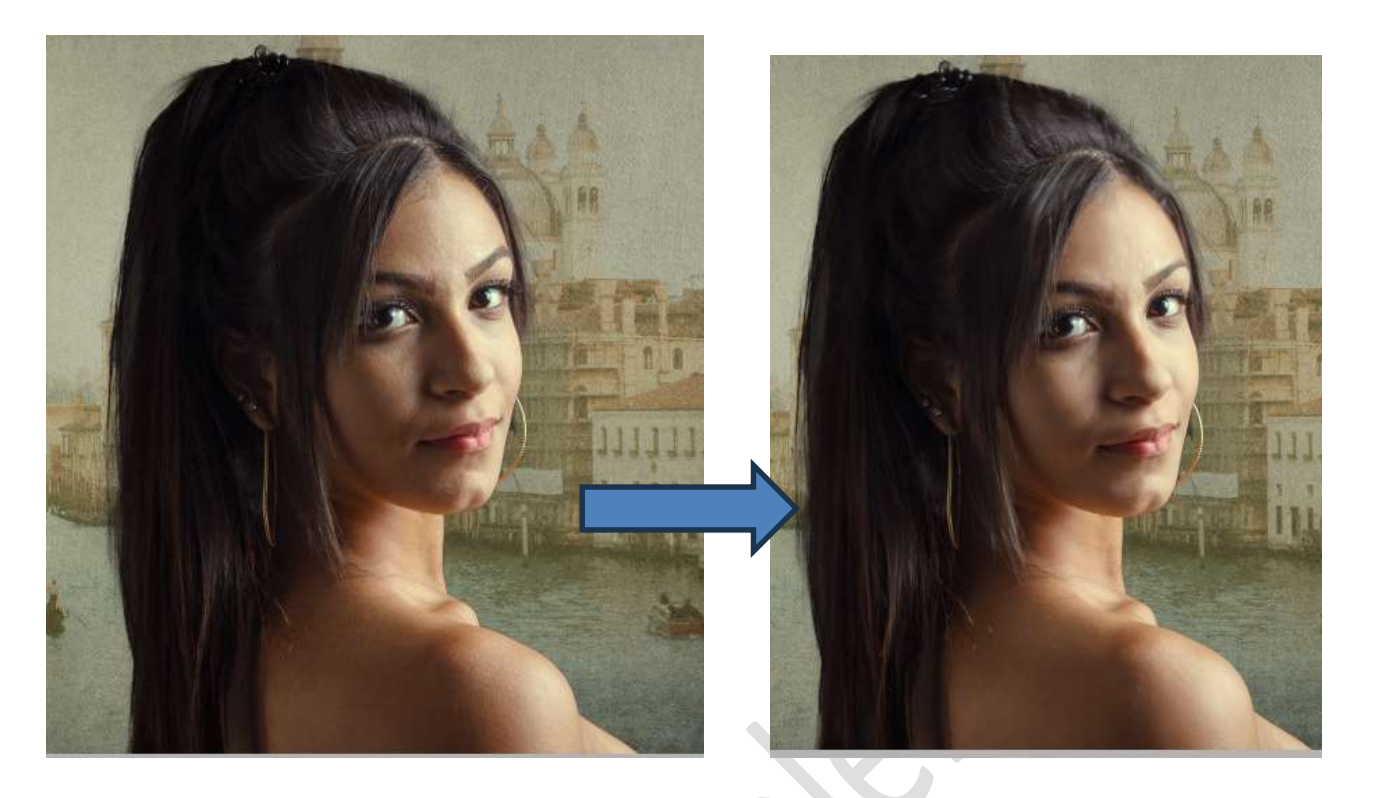

9. Maak terug daarboven terug een samengevoegde laag (CTRL+Shift+Alt+E) en noem deze structuur. Ga naar de Filtergalerij → Penseelstreek → Hoeklijn → Balans: 100 - Lengte lijn: 3 - Scherpte: 7.

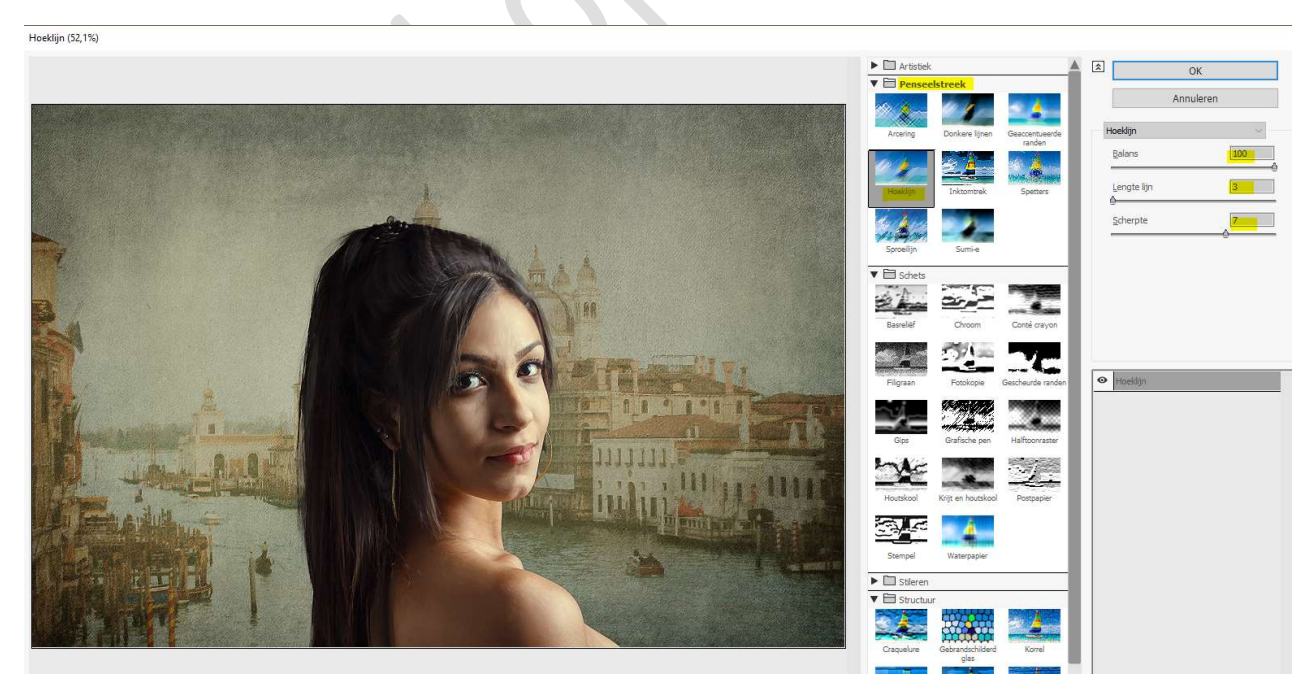

Onderaan ziet u een u **sjabloon** om een **nieuw effectlaag** toe te voegen, klik daarop en u zal zien dat de effect hoeklijnen verdubbeld.

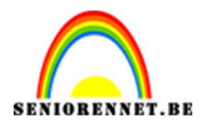

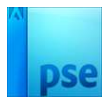

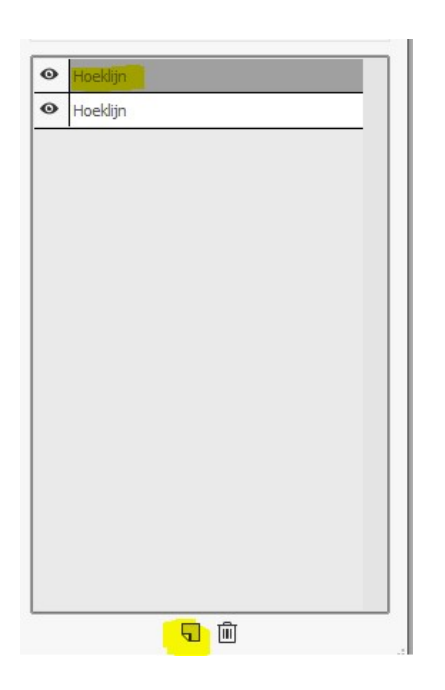

Deze gaan we wijzigen naar Structuur  $\rightarrow$  Structuurmaker  $\rightarrow$  Structuur: Canvas  $\rightarrow$  Schaal: 70%  $\rightarrow$  Reliëf: 4  $\rightarrow$  Linksboven.

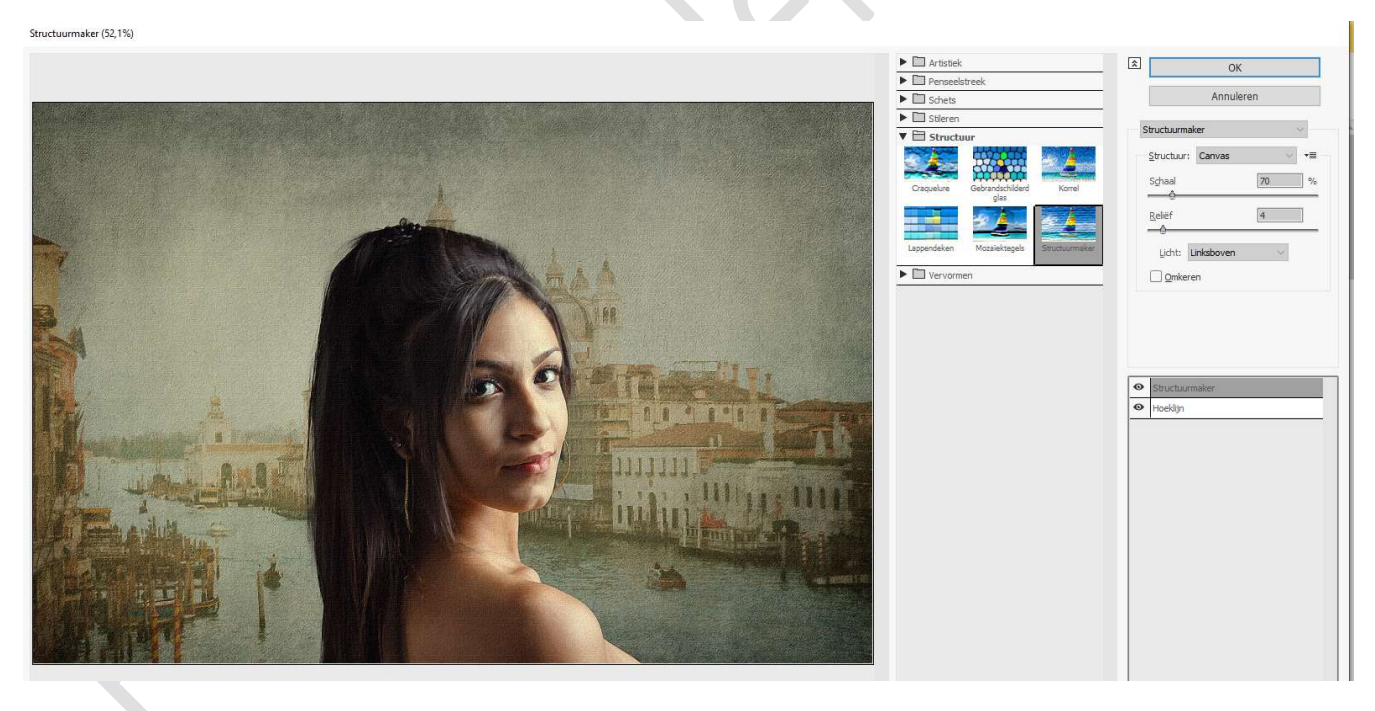

Druk nu op OK om toe te passen.

10. Plaats daarboven een Aanpassingslaag Fotofilter met Uitknipmasker → Filter: Onderwater → Dichtheid: 42% → ☑ Lichtsterkte behouden.

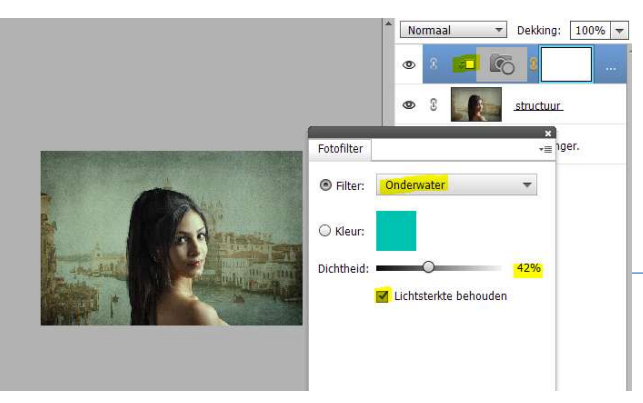

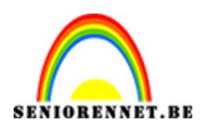

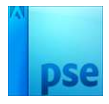

11. Maak terug bovenaan een samengevoegde laag (CTRL+Shift+Alt+E) en noem deze reliëf
 Ga naar Filter → Stileren → Reliëf → Hoek: 0° → Hoogte: 3 px →

Ga naar Filter  $\rightarrow$  Stileren  $\rightarrow$  Relief  $\rightarrow$  Hoek: 0°  $\rightarrow$  Hoogte: 3 px  $\rightarrow$ Hoeveelheid: 100%  $\rightarrow$  OK

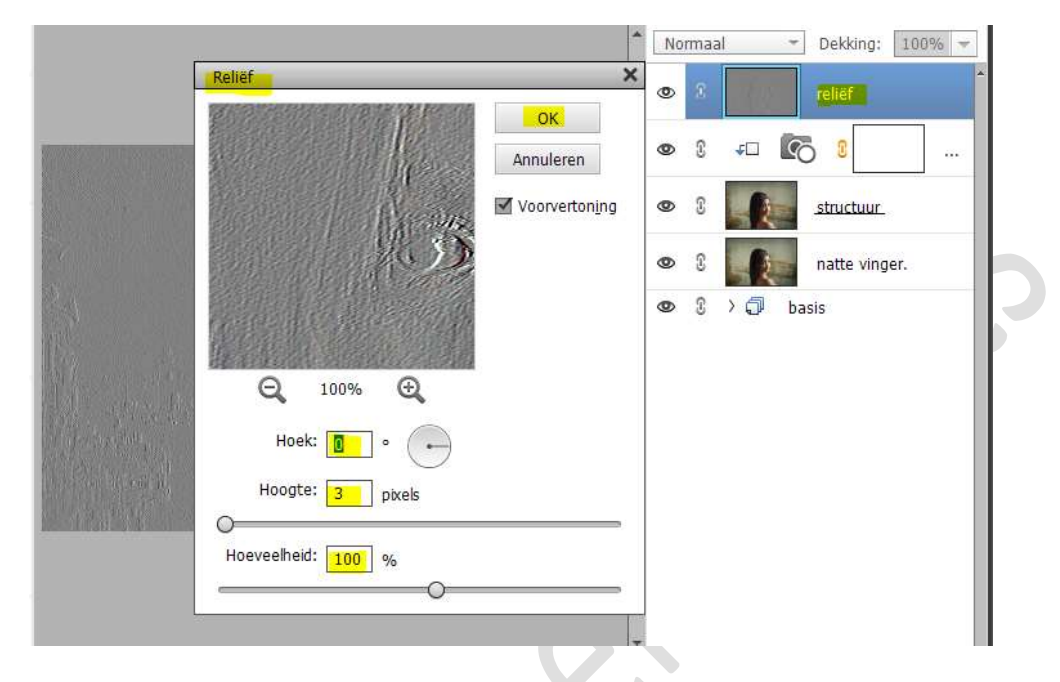

Zet de **Overvloeimodus/laagmodus** op **Bedekken** en de **laagdekking** op **75%.** 

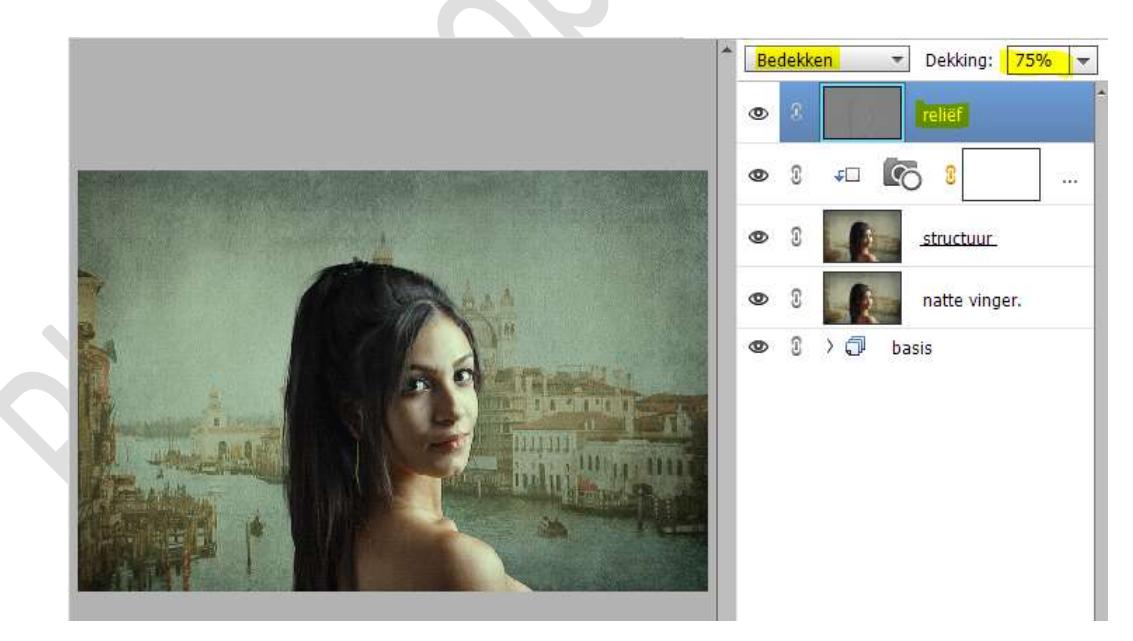

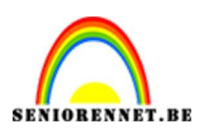

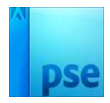

12. Plaats nu de **afbeelding textuur** in uw werkdocument. Maak deze **passend**.

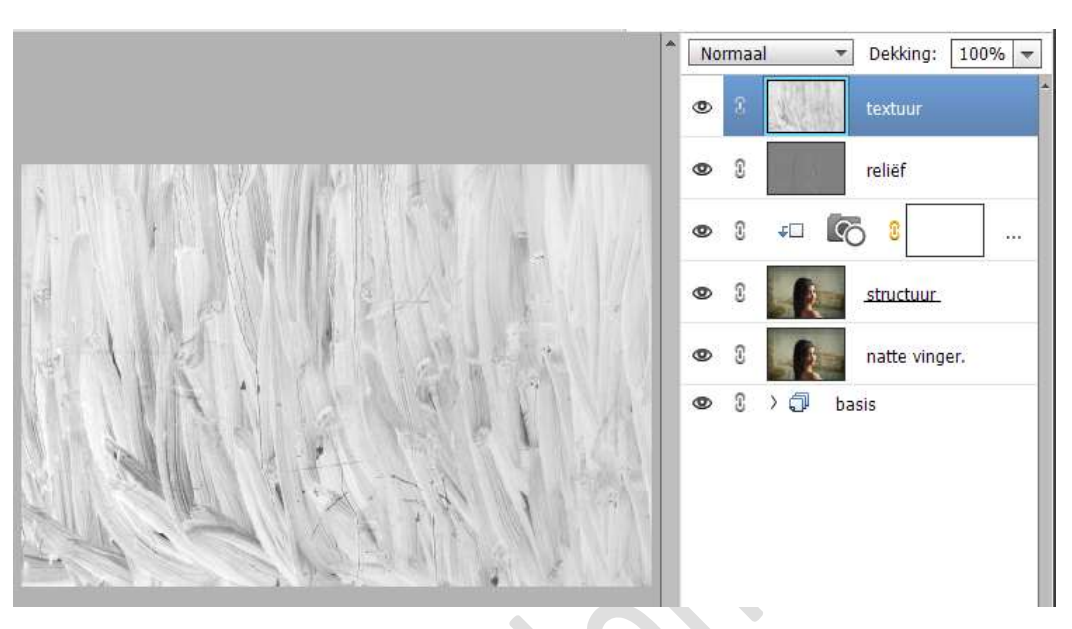

Ga naar Filter → Stileren → Reliëf → Hoek: 0° → Hoogte: 3 px → Hoeveelheid: 100% → OK

|       |                         | -                      | Normaal       | - Dekking: 100% |
|-------|-------------------------|------------------------|---------------|-----------------|
|       | Reliëf                  | ×                      | 0 3           | textuur         |
|       |                         | OK<br>Annuleren        | <b>9</b> 3    | reliëf          |
|       |                         | Voorverton <u>i</u> ng | <b>⊚</b> 3 ∓□ |                 |
|       |                         |                        | • 8           | .structuur.     |
|       |                         |                        | • 1           | natte vinger.   |
|       | ⊖ 100% ⊕                |                        | • 3 > 7       | basis           |
|       | Hoek: 0 •               |                        |               |                 |
| R. A. | Hoogte: 3 pixels        |                        |               |                 |
|       | O<br>Hoeveelheid: 100 % |                        |               |                 |
|       |                         |                        |               |                 |

Zet de  ${\it Overvloeimodus/Laagmodus}$  op Intens licht en de laagdekking op 30%

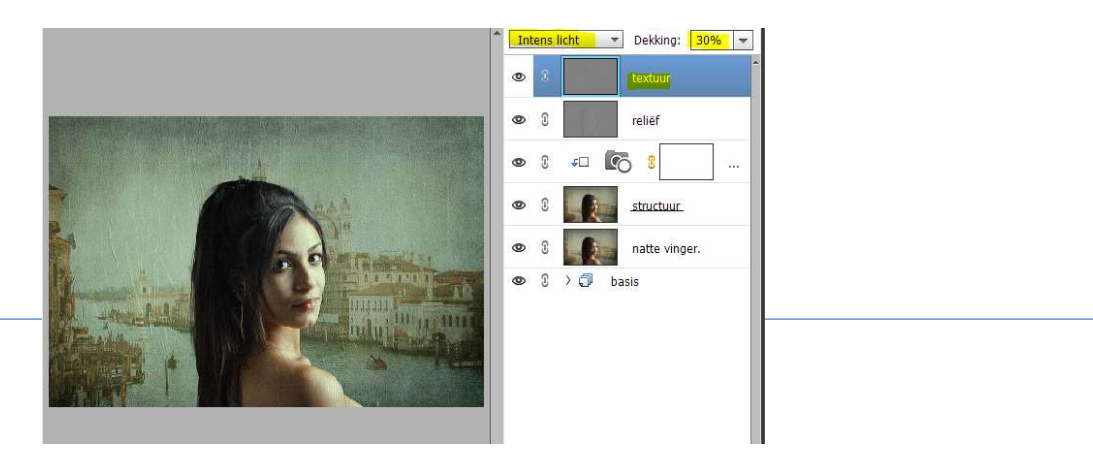

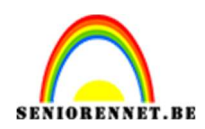

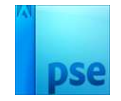

13. Hang een laagmasker aan de laag textuur.
Neem een zacht zwart penseel en ga met dit penseel over gezicht en de schouder om daar het textuur daar te verwijderen.

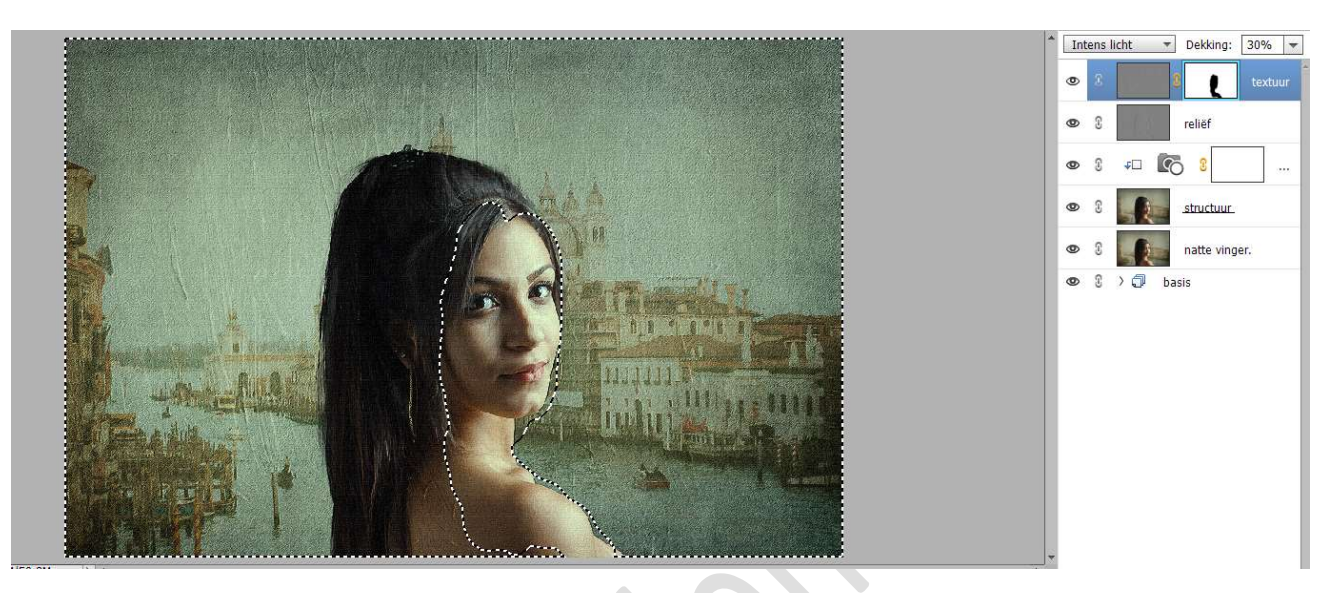

14. Plaats daarboven een Aanpassingslaag Fotofilter → Filter: Warm filter (LBA) → Dichtheid: 56% → 🗹 Lichtsterkte behouden.

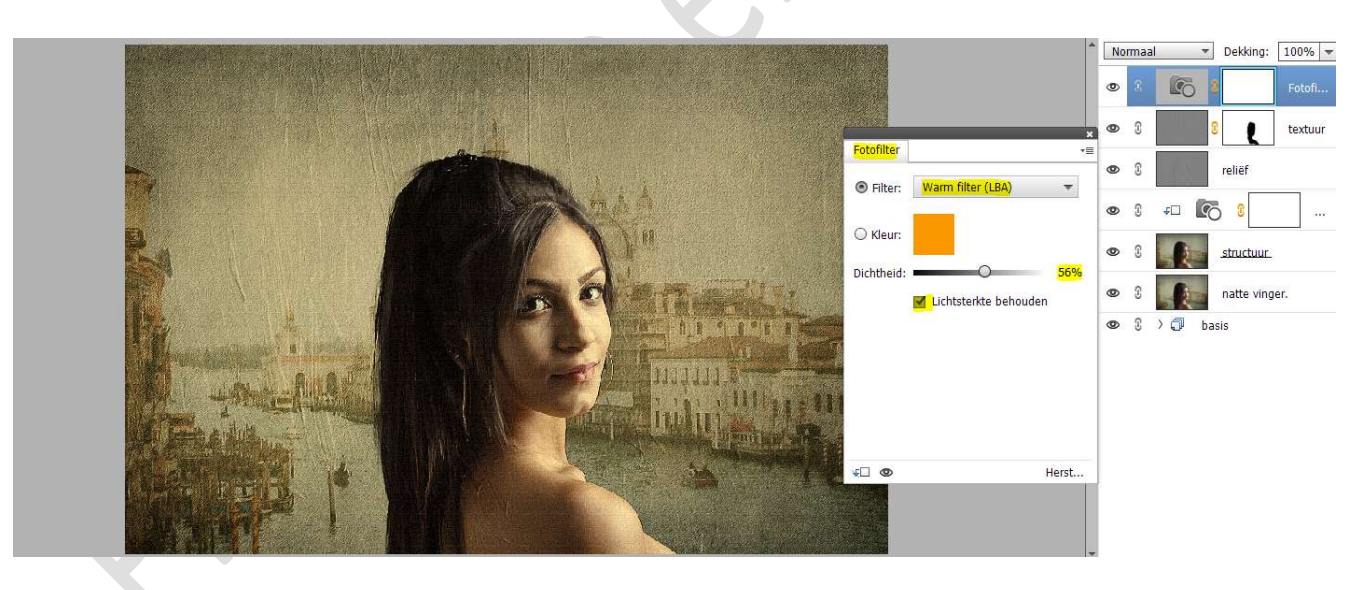

15. Plaats daarboven nog een Aanpassingslaag Niveaus met volgende waarden: 9 - 0,96 - 228.

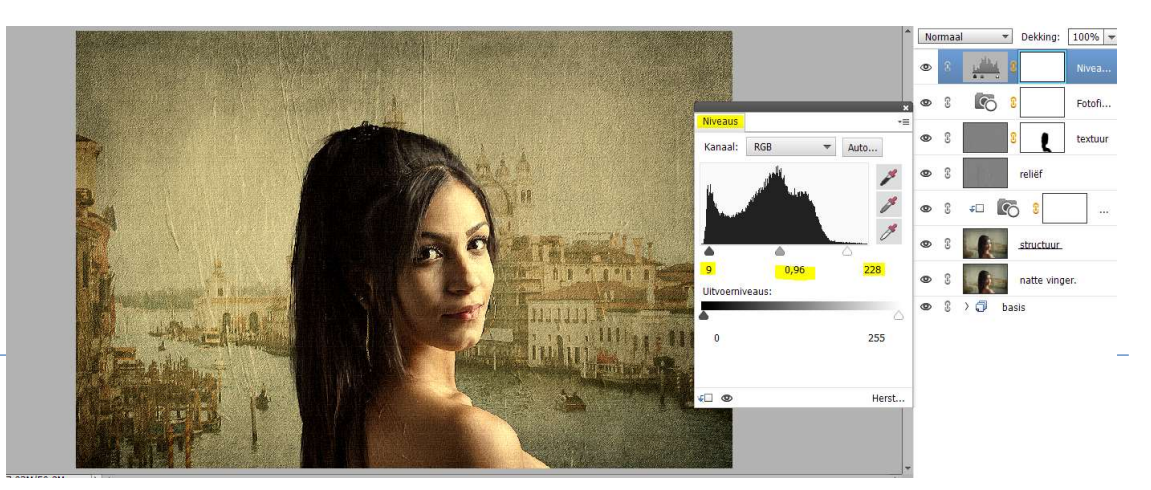

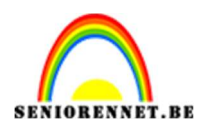

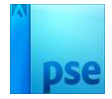

16. Plaats daarboven nog een Aanpassingslaag Helderheid/Contrast, zet het Contrast op 10.

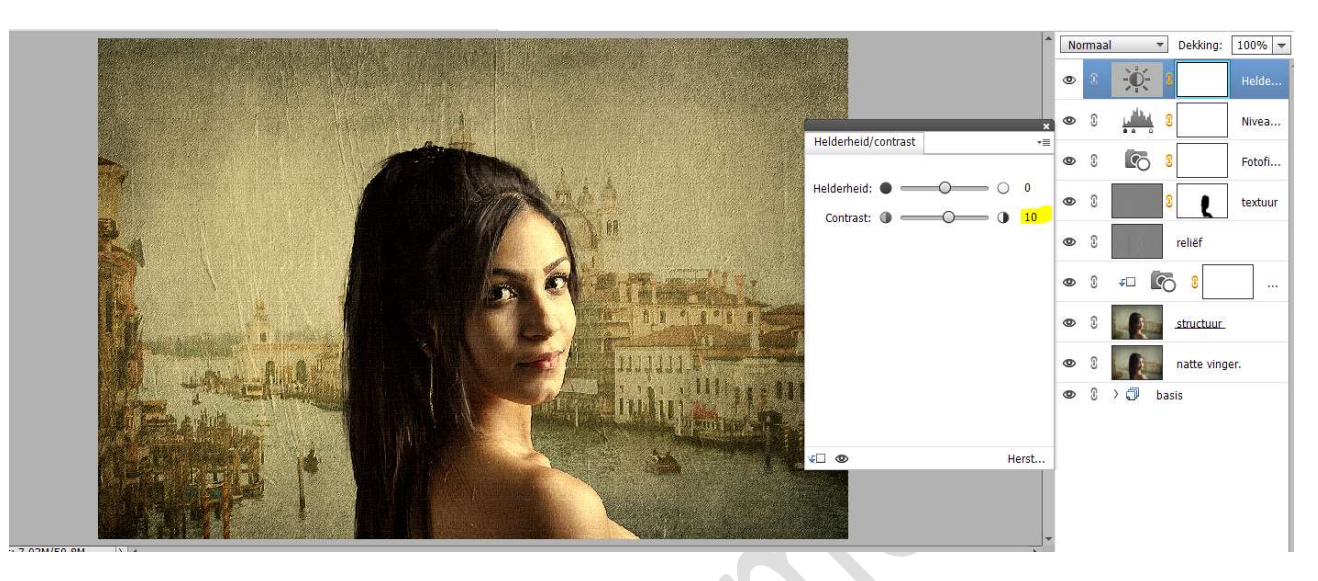

17. Het lesje olieverfschilderij is klaar. Werk af naar keuze en vergeet uw naam niet. Maak eerst een samengevoegde laag en pas de langste zijde aan naar max. 800 px. Sla op als JPEG: max. 150 kb

Veel plezier ermee NOTI